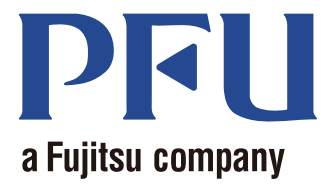

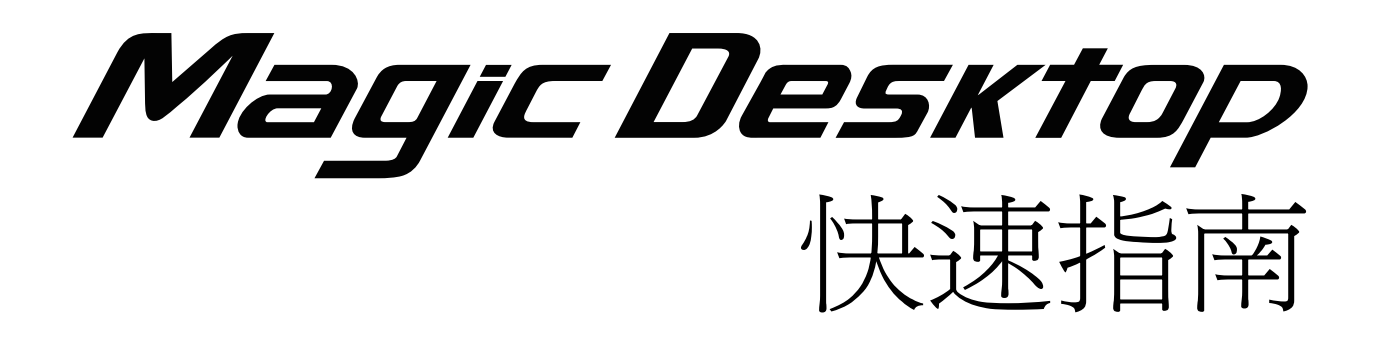

本手冊說明如何使用 Magic Desktop。

| 概要 | • | • | • | • | • | • | • | • | • | • | • | • | • | • | • | • | • | • | • | • | • | • | • | • | • | 2 |
|----|---|---|---|---|---|---|---|---|---|---|---|---|---|---|---|---|---|---|---|---|---|---|---|---|---|---|
| 外觀 | • | • | • | • | • | • | • | • | • | • | • | • | • | • | • | • | • | • | • | • | • | • | • | • | • | 3 |
| 操作 | • | • | • | • | • | • | • | • | • | • | • | • | • | • | • | • | • | • | • | • | • | • | • | • | • | 4 |
| 規格 | • | • | • | • | • | • | • | • | • | • | • | • | • | • | • | • | • | • | • | • | • | • | • | • | ] | 9 |

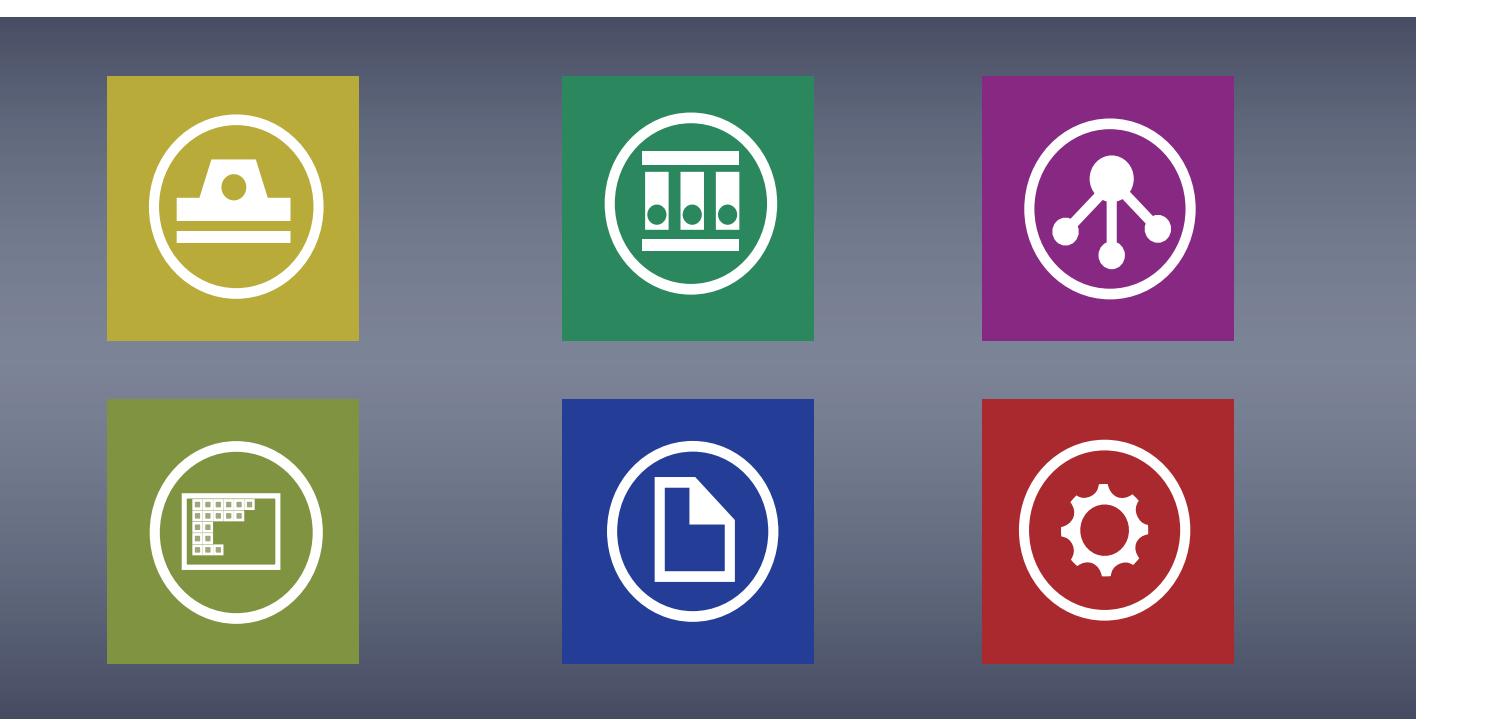

C PFU LIMITED 2013

# **Magic Desktop**

Magic Desktop 是可以在行動裝置及雲端儲存中整理資訊的應用程式。以下資料皆可分類到各種工作 或個人群組。

- •從 ScanSnap (\*1) 掃描的資料
- ·在 iPad/iPhone/iPod touch 或 Android 裝置 (以下稱 [行動裝置]) 上建立的備忘錄及影像
- •Word、Excel 或 PowerPoint 文件 (以下稱 [ Office 文件 ]),或是 PDF 或影像

藉由連結 Facebook (\*2),可將文件整理至 Magic Desktop,同時與其他人進行溝通。一旦文件完成之後,即可分類至 Rack2-Filer Smart (\*3)。

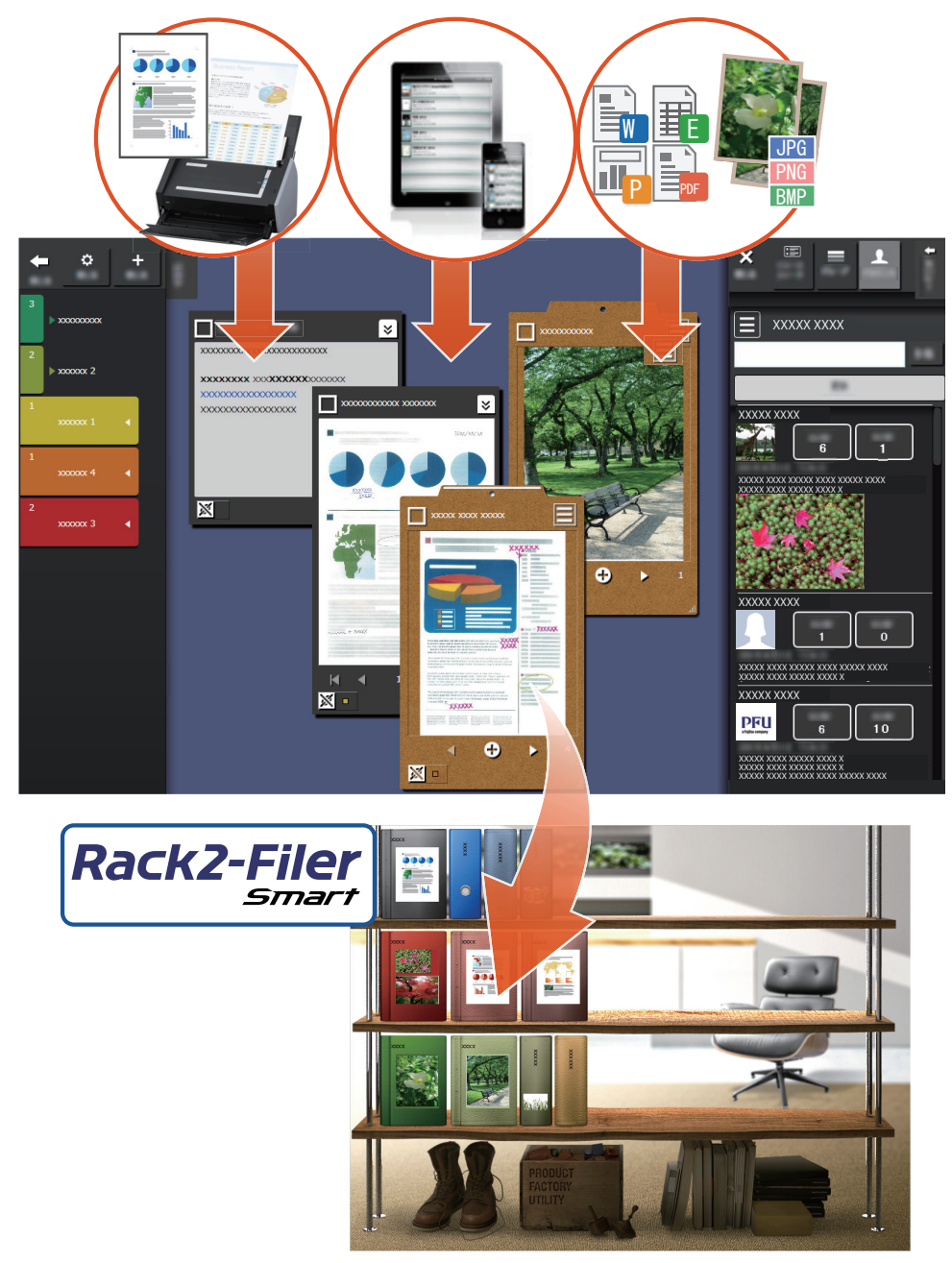

- \*1: ScanSnap 是文件掃描器,可在家中及辦公室環境中輕鬆地將多份文件數位化。
- \*2: Facebook 是唯一可顯示於 Magic Desktop 的社交網路服務。
- \*3:Rack2-Filer Smart 是文件歸檔應用程式,可以集中管理所有書面文件及數位資料。Rack2-Filer Smart 必須另外安裝。

# Magic Desktop 視窗

本節說明 Magic Desktop 視窗。

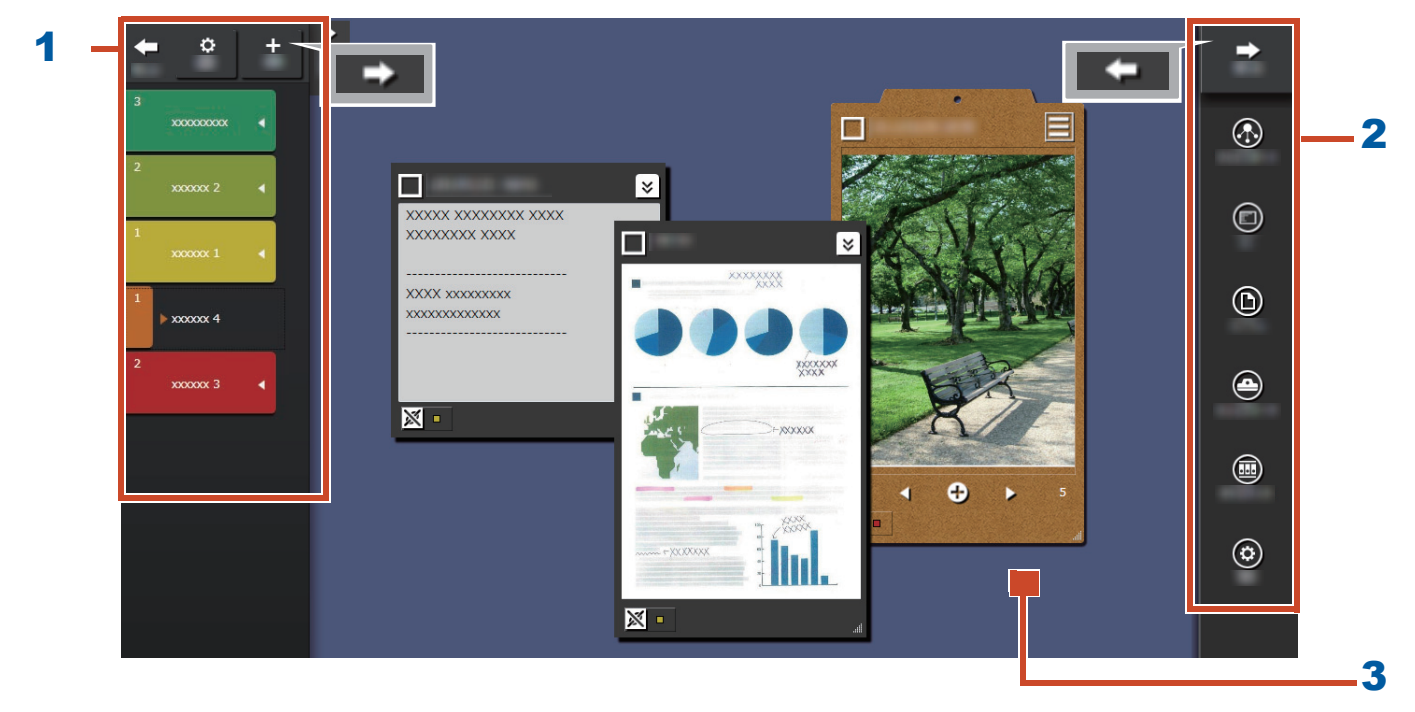

| 編號 | 名稱    | 說明                                                                                |
|----|-------|-----------------------------------------------------------------------------------|
| 1  | 標籤面板  | 用於標記備忘錄及影像(以下稱[內容項目]),以過濾所顯                                                       |
|    |       | <ul><li>示的內容。要列出內容項目時,請按一下</li><li>○ 如需詳細資</li><li>訊,請參閱"清單面板"(第 20 頁)。</li></ul> |
| 2  | 功能表面板 | 用於與其他人溝通及建立內容項目。                                                                  |
| 3  | 桌面區域  | 此區域會顯示已加入的內容項目以及所收集的內容項目建立而成的剪貼簿。                                                 |

如需其他視窗的詳細資訊,請參見 "Window 詳細內容"(第 20 頁)。

# 讓我們來試試看!

# 1. 建立標籤

您可以依據計劃或工作類型建立標籤以區別內容 項目。

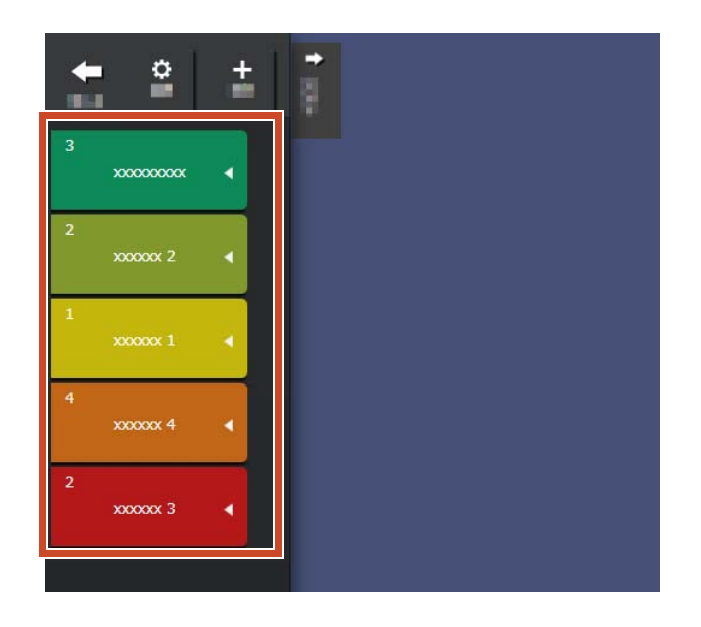

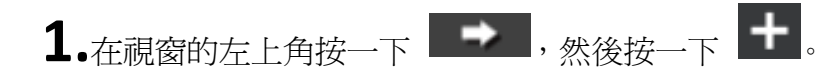

2.設定標籤名稱及顏色。

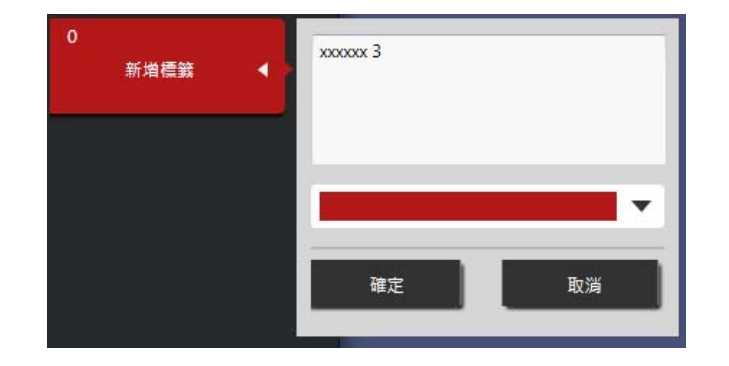

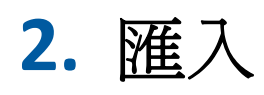

## ●從 ScanSnap 掃描

您可以匯入從 ScanSnap 掃描的資料。

如需可與 Magic Desktop 連結之掃描器的詳細資 訊,請參見 "系統需求"(第 18 頁)。

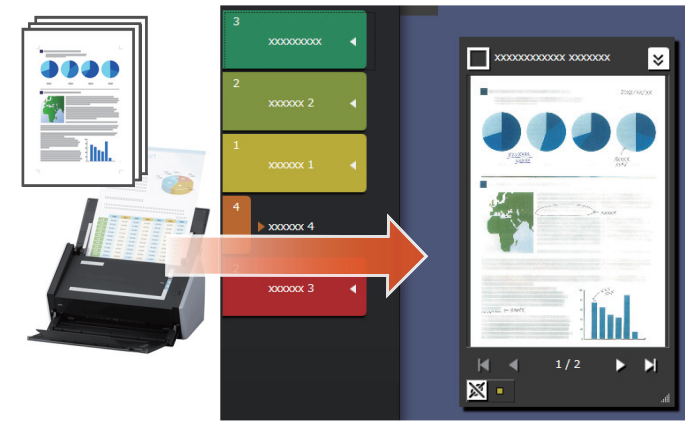

**1.**將 Magic Desktop 移至螢幕畫面的最前面。

2. 將文件放入 ScanSnap,然後按一下掃描按鈕。

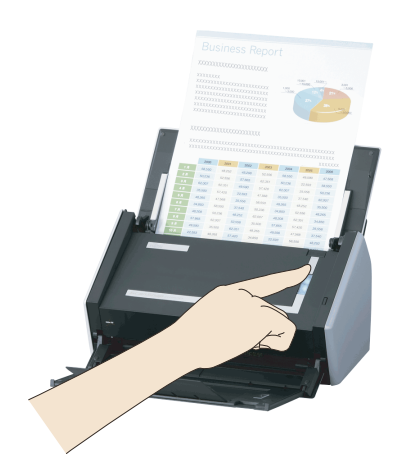

**祕訣:掃描文件時** [Windows 安全性警訊] 視窗可能會由 Windows<sup>®</sup> 防火牆顯示。若出現此視窗,請按一下 [ 允許存 取 ] 或 [ 解除封鎖 ] 按鈕。程式名稱為 "Scan to Magic Desktop"。

## ●從行動裝置匯入影像或備忘錄

您可以從行動裝置匯入影像或備忘錄。

如需可與 Magic Desktop 連結的行動裝置的詳細 資訊,請參見 "系統需求"(第 18 頁)。

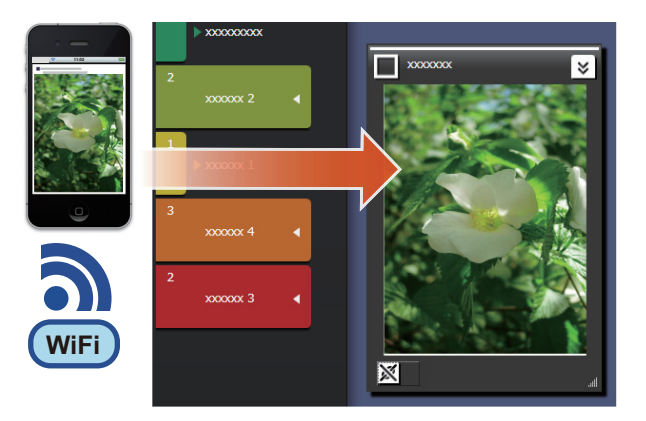

4.從行動裝置傳送影像或備忘錄 (Rack2-Filer

Smart for iOS  $\vec{\mathrm{x}}$  Rack2-Filer Smart for Android)  $^\circ$ 

如需詳細資訊,請參見 "Rack2-Filer Smart for iOS 使用指南 " 或 "Rack2-Filer Smart for Android 使用指南 "。

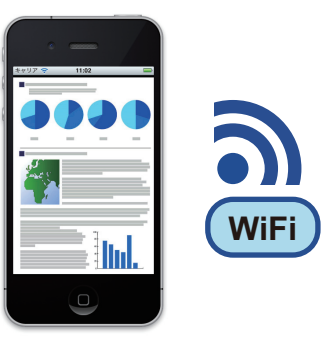

秘訣: 連線至行動裝置時

[Windows 安全性警訊] 視窗可能會由 Windows<sup>®</sup> 防火牆顯示。若出現此視窗,請按一下 [ 允許存 取 ] 或 [ 解除封鎖 ] 按鈕。程式名稱為 "Magic Desktop"。

從電腦匯入檔案

您可以匯入檔案。

如需有關可匯入的檔案的詳細資訊,請參見"規格"(第 19 頁)。

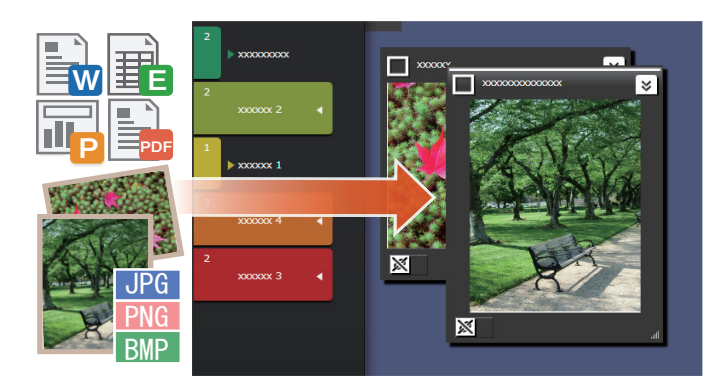

1. 開啓檔案總管並尋找您要匯出的檔案。

2.拖放要匯出至桌面區域的檔案。

視匯出的檔案而定,顯示的樣式各有不同。如 需詳細資訊,請參閱 "檔案"(第 22 頁)。

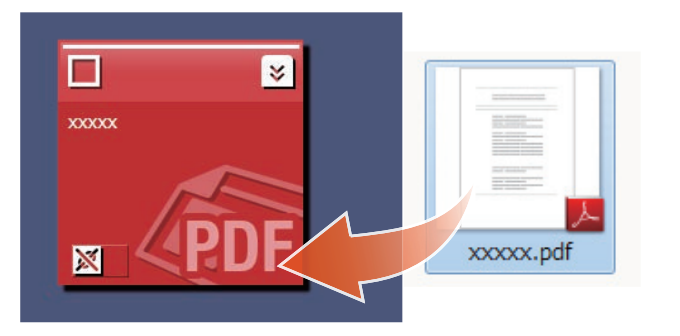

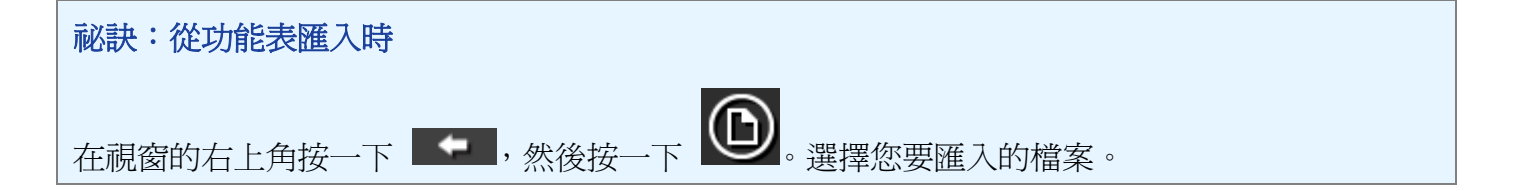

# 3. 與其他人通訊

您的 Facebook 動態消息可顯示於 Magic Desktop,可讓您在收集及傳送資料或訊息時與其他人進行通訊。

如需可在儀表板上執行的 Facebook 作業的詳細 資訊,請參見 "規格"(第 19 頁)。

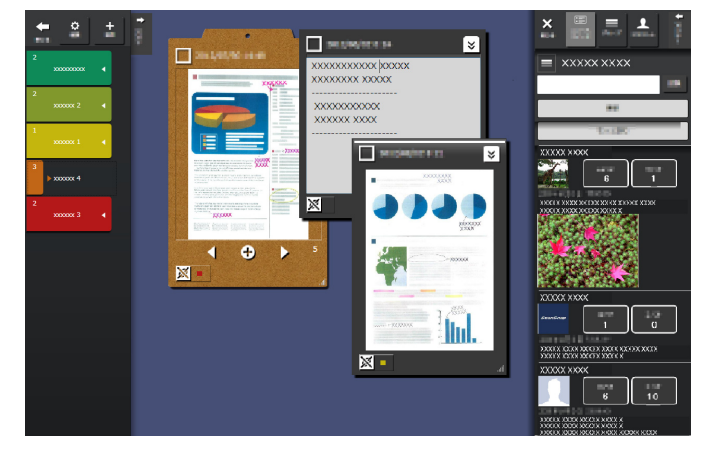

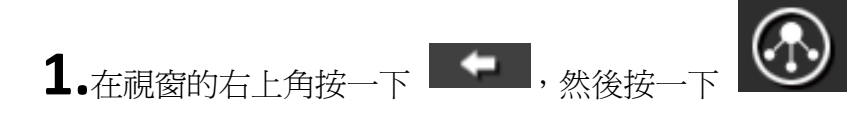

2. 按一下 [登入] 按鈕,然後在登入視窗中輸入 您的 Facebook 帳戶資訊。

在您第一次登入時,會出現視窗要求您確認允許從應用程式進行存取,請選擇[同意]。

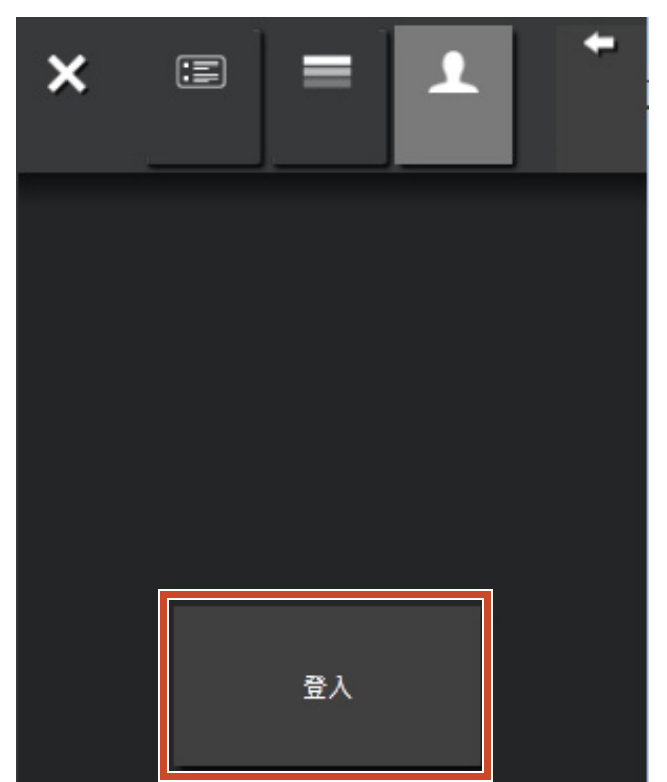

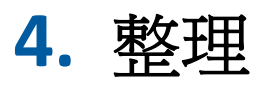

匯入的檔案或 Facebook 群組可利用標籤建立關 聯並分類。

相關聯的標籤色彩會在排序的內容項目中出現。

項目內容與標籤相關聯時,標籤中顯示的內容項 目數便會增加。

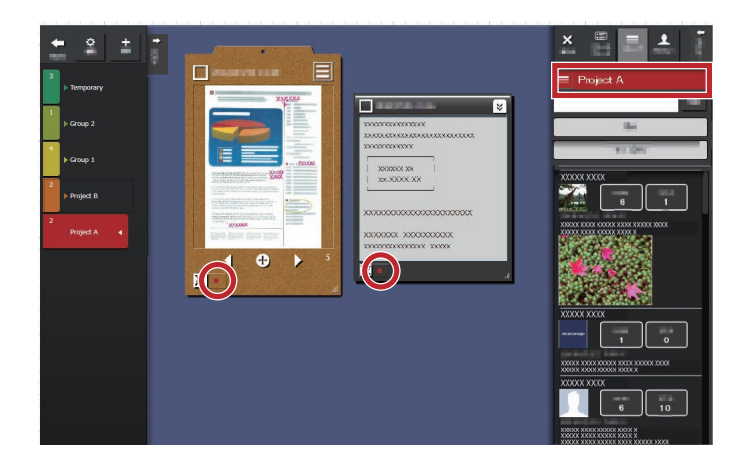

## ●整理內容項目

以標籤分類

1. 將內容項目的視窗窗格拖放至標籤。

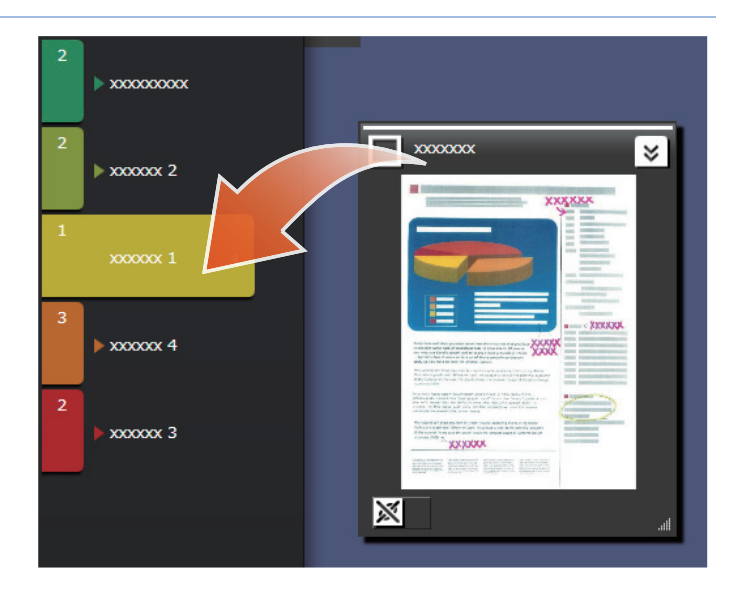

### 移除標籤

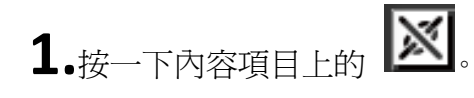

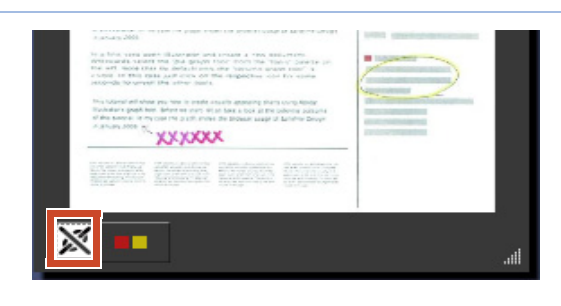

2.從顯示的標籤中,在您要移除的標籤上按一下

×。

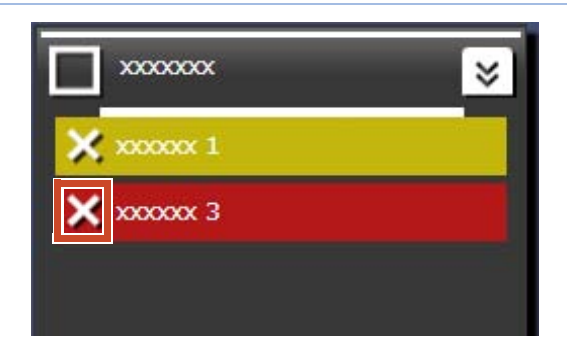

## ●關聯 Facebook 群組

關聯

| 1.在 很窗的 右上角按一下                       |                           |  |
|--------------------------------------|---------------------------|--|
| 2.按一下 , 然後將 Facebook 群組拖放至 標籤面板中的標籤。 | 3<br>x0000x 3<br>x0000x 3 |  |

### 移除關聯

| X IIIIIIIIIIIIIIIIIIIIIIIIIIIIIIIIIIII |
|----------------------------------------|
| x00000x 3                              |
|                                        |

5. 建立

您可整理已匯入的檔案,以便建立文件。將影像 加入備忘錄,或製作剪貼簿(內容項目的容器) 以完成文件。

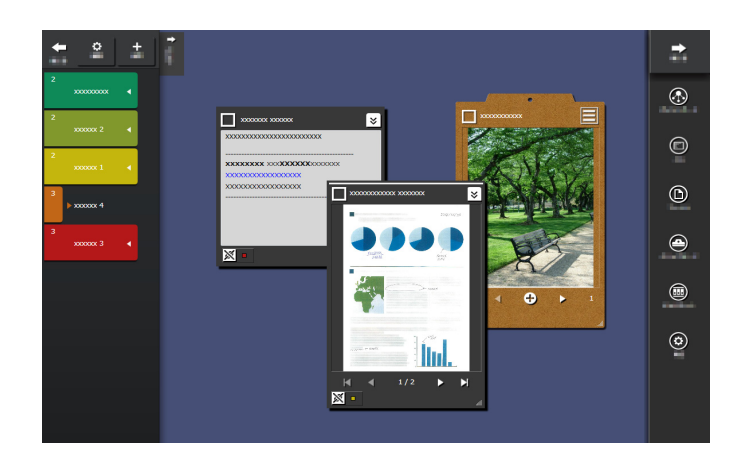

## ●新增備忘錄

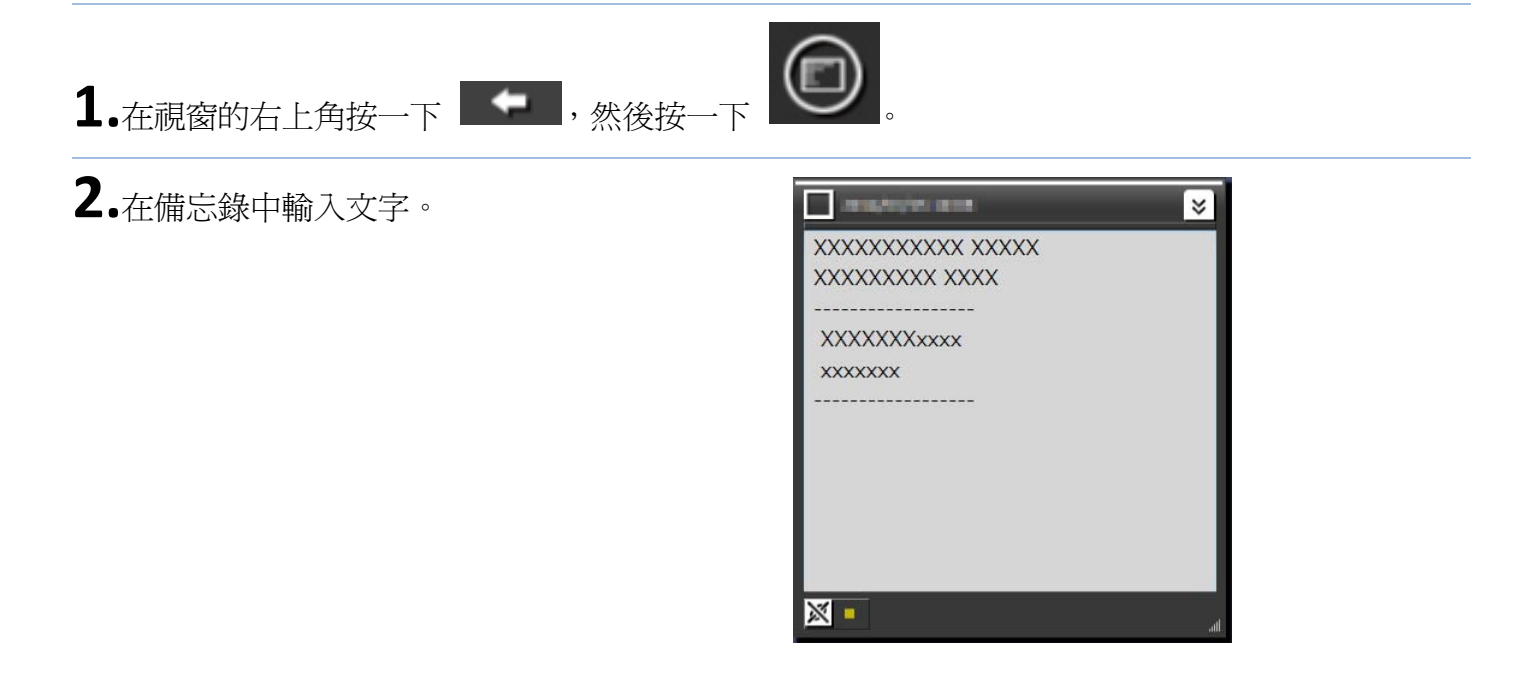

### 在備忘錄中加入影像

1.將影像的視窗窗格拖放至備忘錄。

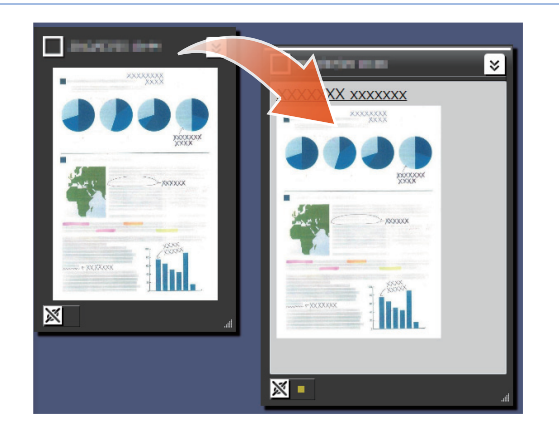

## ●校正用 ScanSnap 掃描的影像

用 ScanSnap 掃描的影像失真可以校正,並且可以使用修補頁緣功能填入擷取到的頁面特徵。

如果要使用掃描器校正掃描影像,請參閱 "系統 需求"(第 18 頁)。

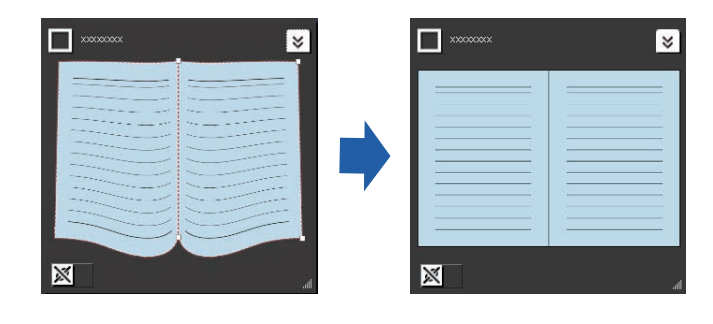

## 校正匯入爲書籍的頁面

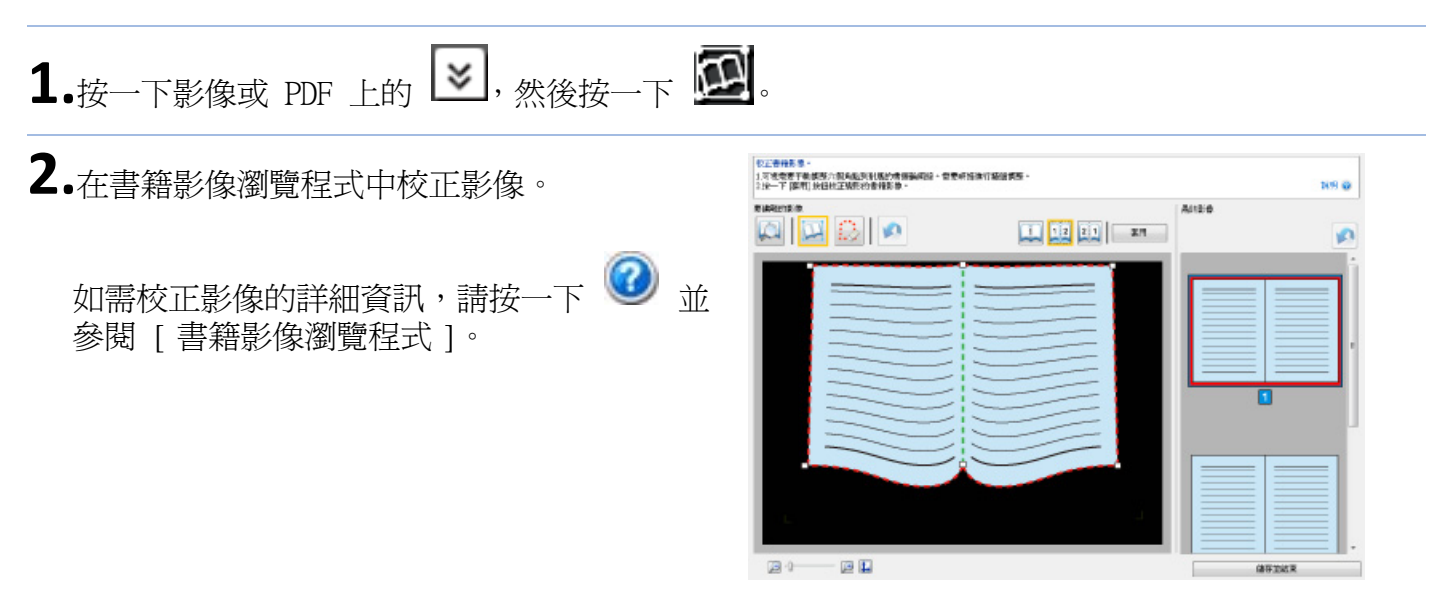

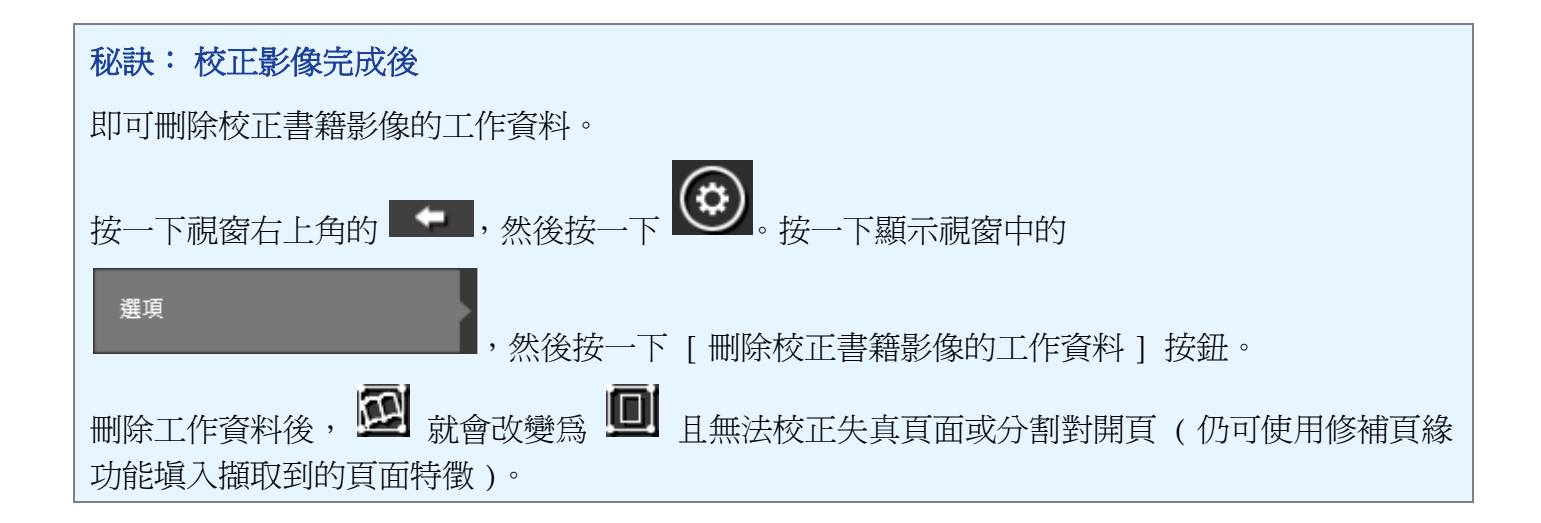

### 填入擷取到的頁面特徵

**1.**按一下影像或 PDF 上的 ≥, 然後按一下 回。

如果影像或 PDF 有可進行書籍影像校正的工作資料,請按一下 🙆。

用書籍影像瀏覽程式填入擷取到的頁面特徵。
 有關如何填入擷取到的頁面特徵的詳細資訊,
 請按一下 20 並參閱 [書籍影像瀏覽程式]。

| ARETS ID | Altaid |   |
|----------|--------|---|
| a 🖾 😒 💌  | E/1    | 1 |
| >        |        |   |
|          |        |   |

## ●將內容項目收集至剪貼簿

已完成工作的檔案及備忘錄可收集至剪貼簿。 如需有關可匯入剪貼簿的內容項目數量的詳細資 訊,請參見"規格"(第 19 頁)。

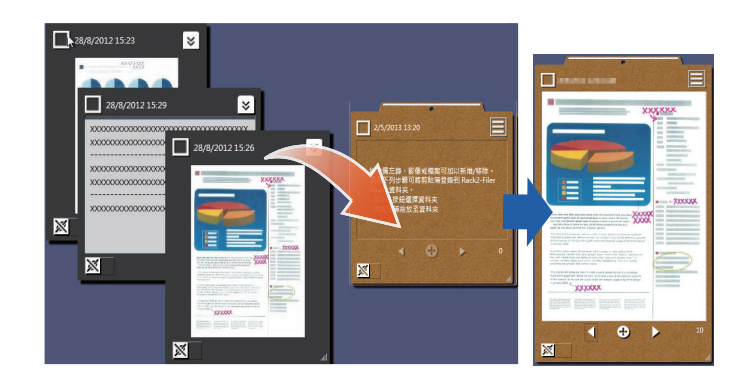

### 插入內容項目

1.在視窗的右上角按一下 🔶 , 然後按一下

2.將內容項目的視窗窗格拖放至剪貼簿。

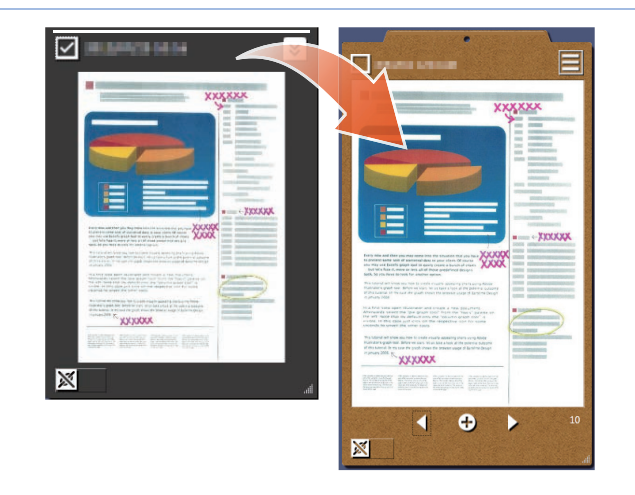

### 取回內容項目

1. 將內容項目拖放至桌面區域。

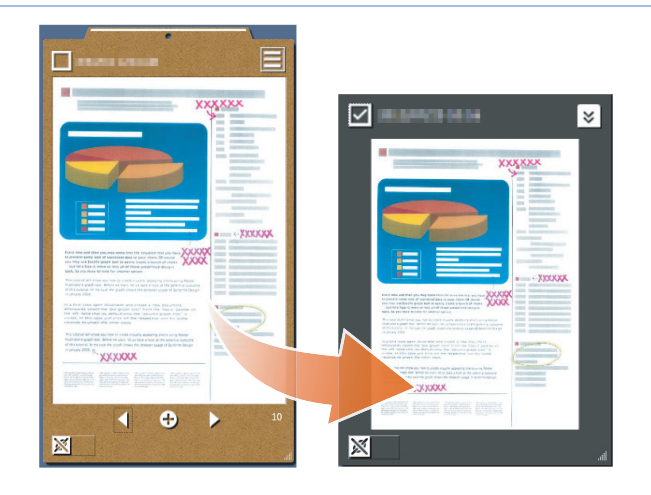

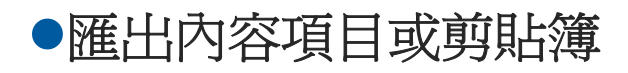

內容項目或剪貼簿可匯出至任何資料夾。

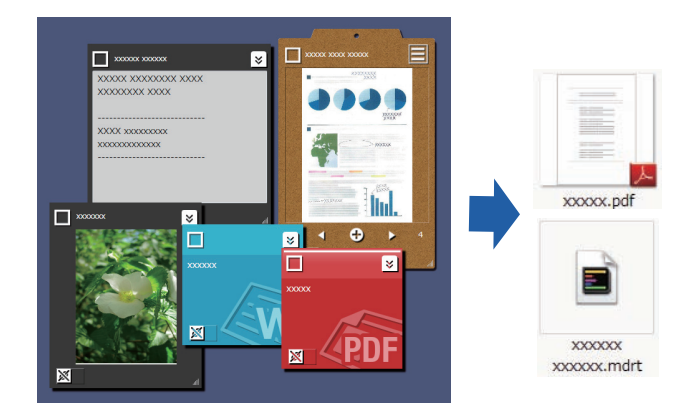

1.將內容項目拖放至

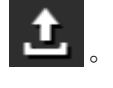

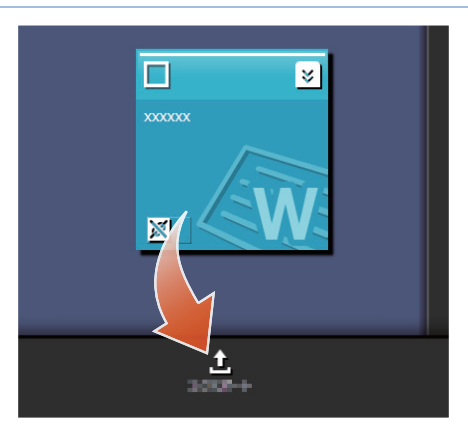

## ●刪除內容項目

1. 將內容項目拖放至

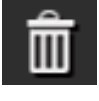

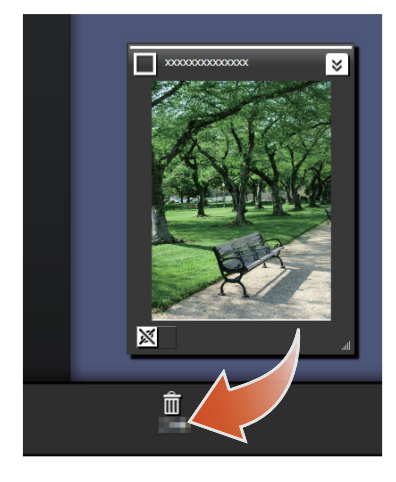

秘訣:刪除剪貼簿或標籤時

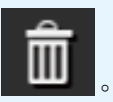

以同樣的方式,將剪貼簿或標籤拖放至

• 刪除剪貼簿時,將會刪除剪貼簿包含的所有內容項目。

刪除標籤時,會從所有關聯的內容項目及剪貼簿刪除該標籤。

# 6. 匯出至 Rack2-Filer Smart 文件夾

工作已完成的剪貼簿可儲存至 Rack2-Filer Smart 文件夾。

您必須在匯出至 Rack2-Filer Smart 之前,將檔 案或備忘錄收集到剪貼簿。如需詳細資訊,請參 閱 "將內容項目收集至剪貼簿"(第 15 頁)。

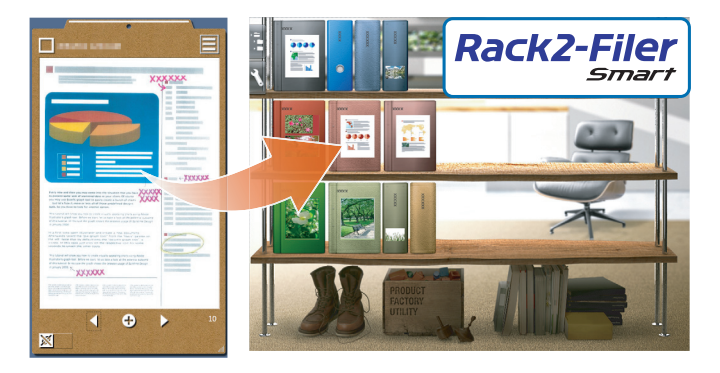

## 以選擇目的地文件夾的方式傳送

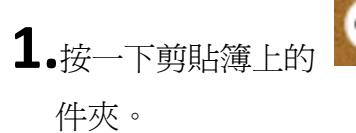

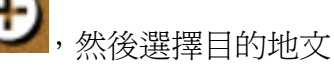

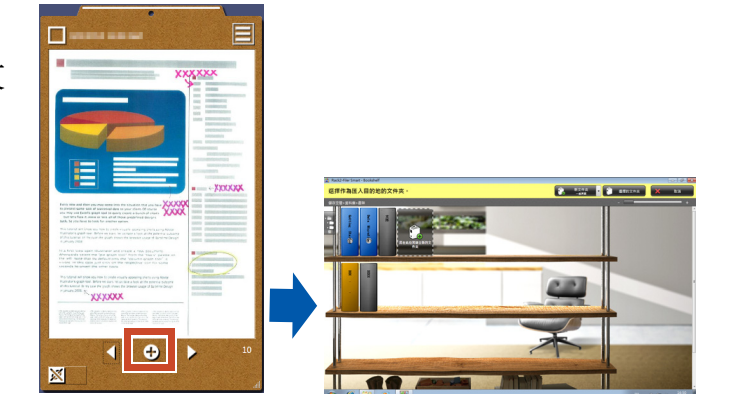

## ●以拖放的方式傳送

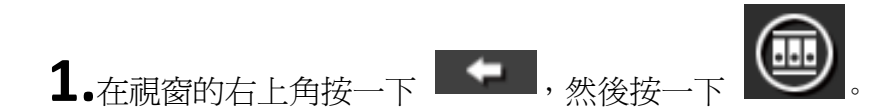

**2.**將剪貼簿拖放至 Rack2-Filer Smart Rack2-Bookshelf 視窗或 Rack2-Viewer 視窗。

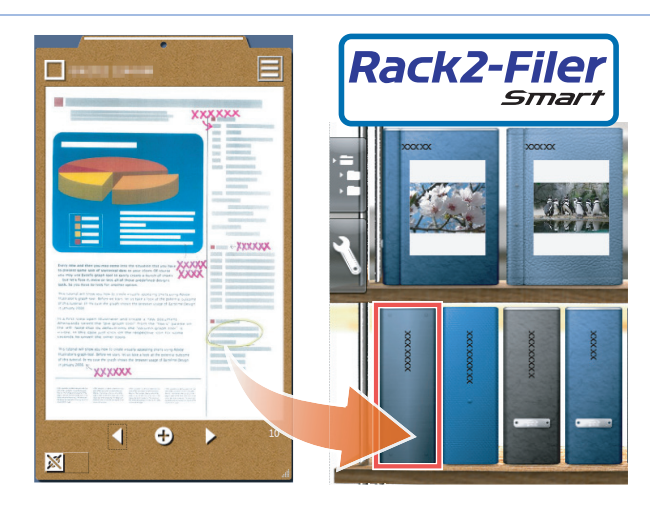

### ▶PC 系統需求

| 作業系統   | <ul> <li>Windows<sup>®</sup> 8,繁體中文版 (32 位元 /64 位元)(*1)</li> <li>Windows<sup>®</sup> 7,繁體中文版 (SP1 或以上版本) (32 位元 /64 位元)</li> <li>Windows Vista<sup>®</sup>,繁體中文版 (SP2 或以上版本) (32 位元 /64 位元)</li> <li>Windows<sup>®</sup> XP,繁體中文版 (SP3 或以上版本) (32 位元)</li> </ul> |
|--------|----------------------------------------------------------------------------------------------------|
| CPU    | Intel <sup>®</sup> Pentium <sup>®</sup> 4 1.8 GHz 或以上 (建議:Intel <sup>®</sup> Core™2 Duo 2.2 GHz<br>或以上 )                                                                                                    |
| 記憶體    | 2 GB 或以上                                                                                                    |
|        | 系統磁碟機                                                                                                    |
|        | 若尚未安裝 Microsoft <sup>®</sup> .NET Framework 4,需要下列磁碟空間:                                                                                                    |
|        | ・Windows <sup>®</sup> 7 (32 位元)/Windows Vista <sup>®</sup> (32 位元)/Windows <sup>®</sup> XP (32<br>位元):<br>850 MB 或以上                                                                                                    |
| 硬碟空間   | •Windows <sup>®</sup> 7 (64 位元 )/Windows Vista <sup>®</sup> (64 位元 ):<br>2 GB 或以上                                                                                                    |
|        | 安裝磁碟機                                                                                                    |
|        | 1 GB 或以上磁碟空間 (額外的空間用於存放 Magic Desktop 建立的資料)                                                                                                    |
| 顯示器解析度 | 1024 ~ 768 像素以上 ( 建議 )                                                                                                    |

\*1:Magic Desktop 將執行為桌面應用程式。

### 適用的掃描器

ScanSnap SV600 (\*1) /iX500 / S1300i / S1100 / S1300 / S1500 \*1: 可用來校正掃描影像。

#### 適用的行動裝置

| 型號    | <ul> <li>iPad 系列</li> <li>iPhone 系列 (4 或之後的版本)</li> <li>iPod touch 系列 (第 4 代或之後的版本)</li> <li>Android 裝置</li> </ul> |
|-------|----------------------------------------------------------------------------------------------------|
| 化举灭法  | iOS 4.3 或以上                                                                                                    |
| TF未术机 | Android OS 2.2 或以上                                                                                                 |

應用程式 ( 免費 )

Rack2-Filer Smart for iOS 1.1.0 或以上(可從 App Store 取得) Rack2-Filer Smart for Android 1.1.1 或以上(可從 Google Play 取得)

規格

|                               | 從 ScanSnap 匯入                                                                                          |  |  |  |  |
|-------------------------------|----------------------------------------------------------------------------------------------------|--|--|--|--|
|                               | 從行動裝置 (*) 匯入                                                                                           |  |  |  |  |
|                               | *: 需要 Rack2-Filer Smart for iOS 或 Rack2-Filer<br>Smart for Android。                                    |  |  |  |  |
|                               | 選擇以下其中一種要匯入的檔案                                                                                         |  |  |  |  |
| 如何匯入                          | ・影像 (*.jpg、*.jpeg、*.bmp、*.png)<br>・PDF (* ndf)                                                         |  |  |  |  |
|                               | • Word 文件 (*.doc、*.docx)                                                                               |  |  |  |  |
|                               | • Excel 文件 (*.xls、*.xlsx)                                                                              |  |  |  |  |
|                               | ・PowerPoint 文件 (*.ppt、*.pptx)                                                                          |  |  |  |  |
|                               | ・從 Magic Desktop 匯出的備忘錄 (*.mdrt)                                                                       |  |  |  |  |
| 可建立的標籤數量                      | 20                                                                                                    |  |  |  |  |
| 可匯入的內容項目 / 可建立的剪貼簿數<br>量 (總計) | 1000                                                                                                   |  |  |  |  |
| 可同時顯示的內容項目 / 剪貼簿數量            | 50                                                                                                    |  |  |  |  |
| 可分類至一種標籤的內容項目 / 剪貼簿<br>數量     | 50                                                                                                    |  |  |  |  |
| 可匯入至一個剪貼簿的內容項目數量              | 20                                                                                                    |  |  |  |  |
| 可在儀錶板上執行的 Facebook 作業         | <ul> <li>・顯示新的動態消息(全部/群組)</li> <li>・更新狀態</li> <li>・張貼照片</li> <li>・發表意見</li> <li>・傳送[讚]/[收回]</li> </ul> |  |  |  |  |

## Window 詳細內容

●清單面板

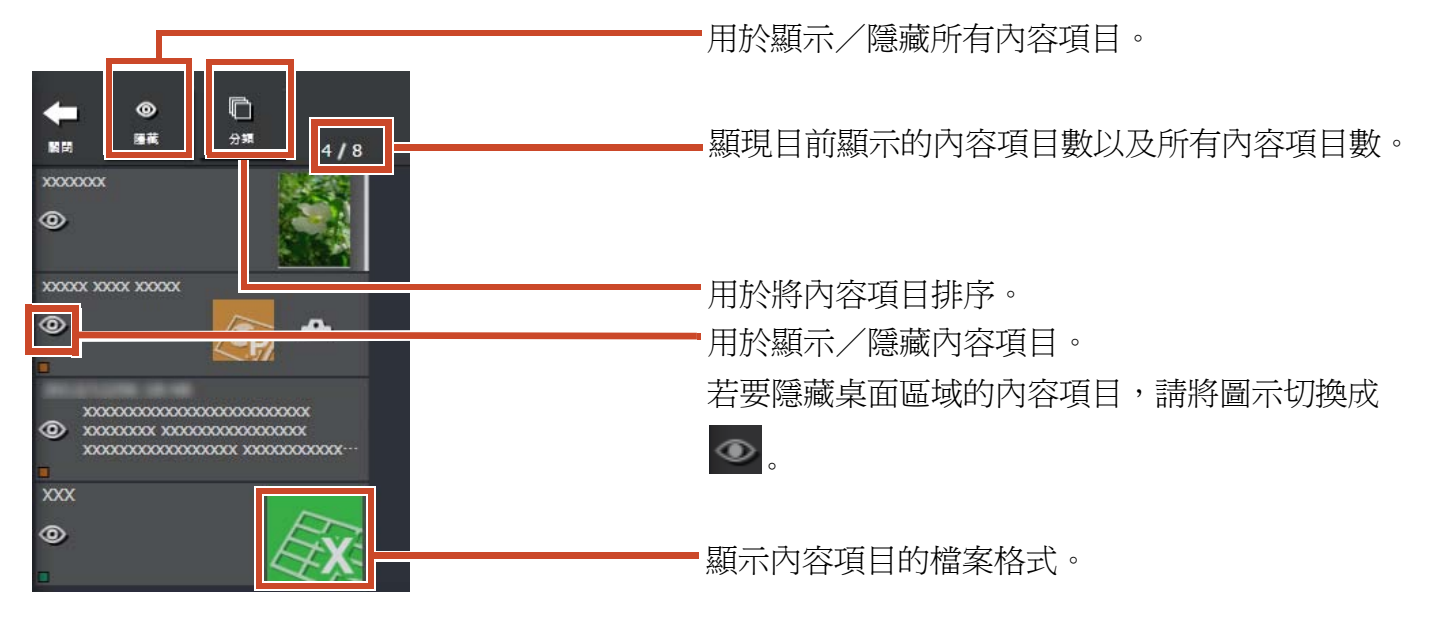

#### 檔案格式圖示的顯示方式如下。

| 圖示       | 檔案格式       | 圖示  | 檔案格式  |
|----------|------------|-----|-------|
|          | Word       |     | Excel |
| (ap)     | PowerPoint | PDF | PDF   |
| <u>a</u> | 剪貼簿        |     |       |

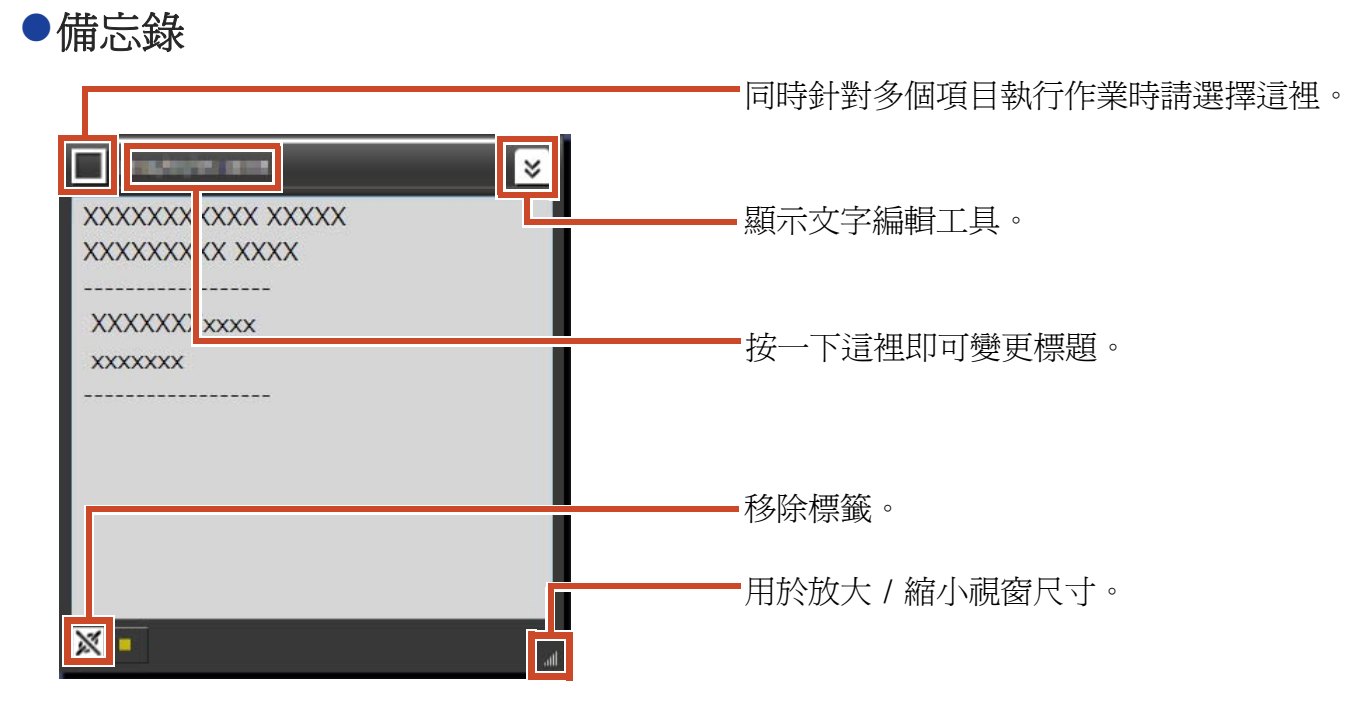

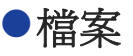

匯入影像檔案時

¥

.....

- 同時針對多個項目執行作業時請選擇這裡。

顯示繪圖工具。 如果是用 ScanSnap SV600 掃描的影像,會出現用 來啓動書籍影像瀏覽程式的按鈕。

按一下這裡即可變更標題。

用於放大 / 縮小視窗尺寸。

移除標籤。

從 ScanSnap 匯入 PDF 時

× 顯示啓動相關聯的應用程式及擷取頁面作爲影像的 按鈕。 如果是用 ScanSnap SV600 掃描的影像,會出現用 來啓動書籍影像瀏覽程式的按鈕。 頁面不只一頁時,會顯示翻頁按鈕。 1/2 4 D  $\times$ 匯入 PDF 或 Office 文件時 \* 顯示啓動相關聯之應用程式的按鈕。 xxxxxx 此時會顯示指出檔案格式的圖示。 若要啓動應用程式及檢視檔案,請連按兩下圖示。 X

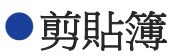

#### 單頁模式

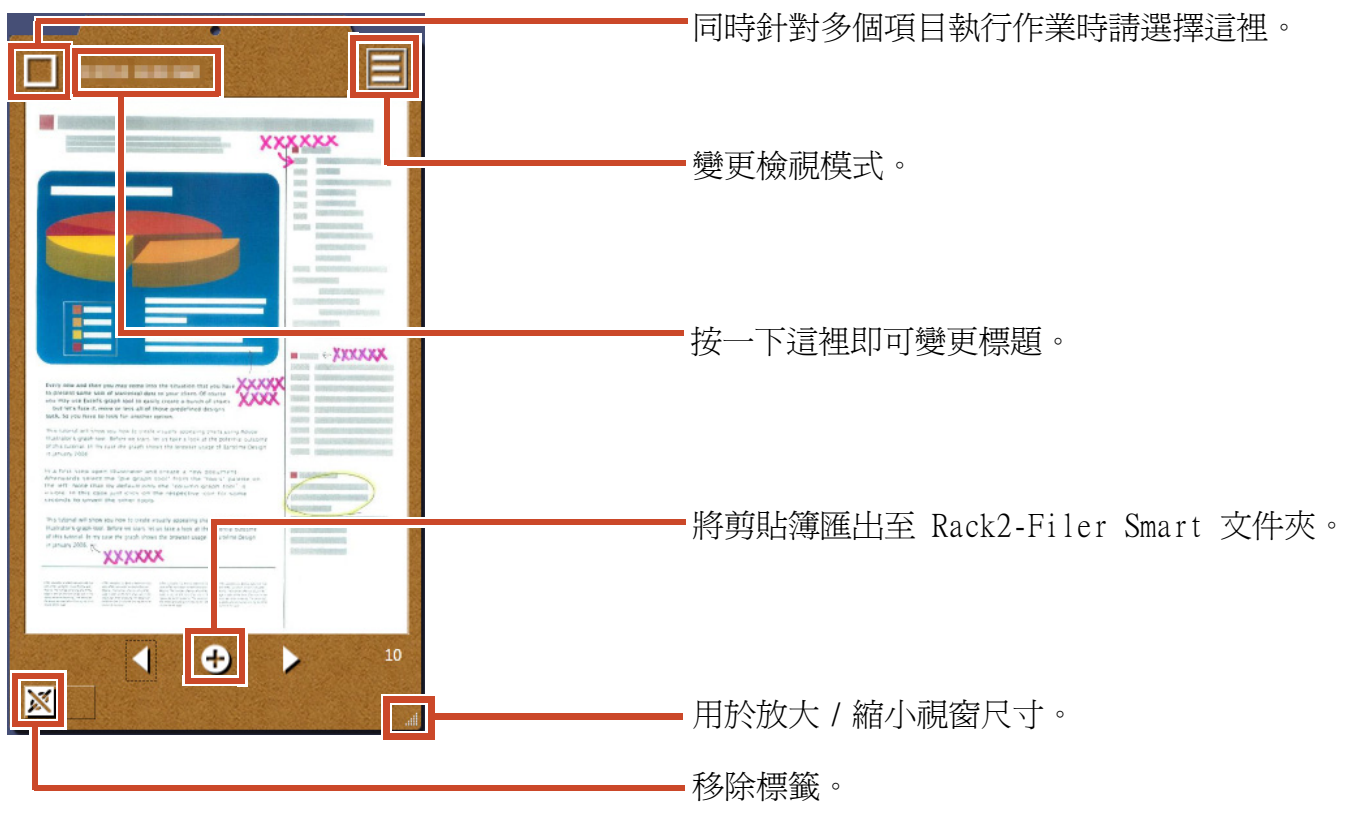

#### 清單模式

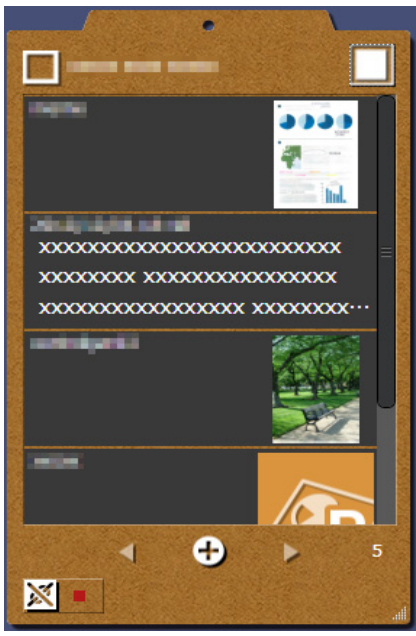

### 安裝 / 取消安裝

Windows<sup>®</sup>7在此做為範例使用。按鈕與項目的名稱依據作業系統而有不同。按一下/選擇相應的各個按鈕/項目。

#### 安裝

#### 注意事項:

- •在安裝前,請結束所有其他應用程式。
- •請務必以管理員身份登入電腦。
- •請確定電腦可連線至網際網路。

#### 步驟

- 1. 將安裝光碟 (CD-ROM 或 DVD-ROM) 插入光碟機。
- 2. 如果是 "Rack2-Filer Smart with Magic Desktop", 按一下 [Magic Desktop] 的 [安裝] 按鈕。
- 3. 在出現的訊息上按一下 [是] 按鈕。

最新版 Magic Desktop 安裝程式已下載。

4. 按一下 [安裝] 按鈕。

開始安裝。

5.依照視窗的指示進行安裝。

秘訣:安裝於未連接網際網路的電腦

無法透過網際網路下載 Magic Desktop 安裝程式,因此已安裝 CD-ROM 或 DVD-ROM 版本。在有網路連線的電腦上啓動產品時,產品會自動檢查是否有更新。如果出現更新視窗,請更新產品。如需每一版本的詳細資訊,請參見產品支援網頁

(http://www.pfu.fujitsu.com/en/products/magicdesktop/) °

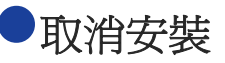

#### 注意事項:

請務必以管理員身份登入電腦。

步驟

**1.**在 Windows<sup>®</sup> [開始]功能表上,選擇 [控制台]。

畫面上出現控制台。

2. 選擇 [程式和功能]。

畫面上出現 [程式和功能] 視窗。

**3.**在已安裝的軟體清單中選擇 "Magic Desktop",然後按一下 [解除安裝]。

畫面上出現確認訊息。

4. 按一下 [ 確定 ] 按鈕。

Magic Desktop 解除安裝。

#### 疑難排解

如需詳細資訊,請參見產品支援網頁 (http://www.pfu.fujitsu.com/en/products/magicdesktop/)。

#### 本手冊的說明

●彩色影像掃描器 ScanSnap (SV600、iX500、S1300i、S1100、S1300、S1500) 在 本手冊中稱為 "ScanSnap"。

#### 本手冊的螢幕畫面範例

- ●Microsoft 產品螢幕截圖的使用已取得 Microsoft Corporation 的許可。
- ●本手冊使用的螢幕截圖為 Windows<sup>®</sup>7。
- ●在本手冊的螢幕畫面範例中,其他公司的產品圖示將模糊處理。

#### 商標

Microsoft、Windows、Windows Vista、Excel 和 PowerPoint 是 Microsoft Corporation 在美國或 / 與其他國家之商標或註冊商標。Word 是美國 Microsoft Corporation 之產品。ScanSnap、ScanSnap 標誌、Rack2-Filer 及 Magic Desktop 為 PFU LIMITED 在日本之註冊商標或商標。iPad、iPhone 及 iPod touch 為 Apple Inc 之商標。Android 是 Google Inc. 之商標或註冊商標。其他公司名稱和 產品名稱分別是其所屬公司之商標或註冊商標。

| Magic Des | sktop 快速指南  |
|-----------|-------------|
| P2WW-3    | 081-02ZTZ0  |
| 發行日期      | 2013 年 8 月  |
| 版本        | 第二版         |
| 發行者       | PFU LIMITED |
|           |             |

本手冊的內容可能修改,恕不預先通知。

- ●PFU LIMITED 不對因使用本手冊之資訊所造成第三方著作權或其他權利之損失擔負任何責任。
- ●未經 PFU LIMITED 事前書面許可,禁止以任何形式重製本手冊的任何部分。